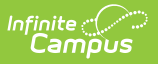

## **Counselor Report**

Last Modified on 07/10/2025 2:21 pm CDT

Report Logic | Report Editor | Generate the Counselor Report

Tool Search: Counselor Report

The Counselor Report will print counselor information for students. To appear in this report, the staff member must be listed as a counselor in the District Assignment or in the Personnel Master, and the student must have an active enrollment.

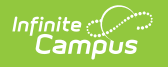

| ≡ Q                                                                    | Infinite Contraction Campus                                                                                                    |
|------------------------------------------------------------------------|----------------------------------------------------------------------------------------------------|
| Counselor F                                                            | Report ☆                                                                                                    |
| Counselor Report                                                       |                                                                                                    |
| This report prints in                                                  | formation for students and their Counselors based on active Counselor Staff Te                                                                                |
| Which students woul                                                    | d you like to include in the report?                                                                                                    |
| <ul> <li>Grade</li> </ul>                                              | All Students                                                                                                    |
| O Ad Hoc Filter                                                        |                                                                                                    |
| Enrollment Effective                                                   | Date 01/17/2022                                                                                                    |
| Z Exclude student                                                      | ts without a counselor                                                                                                    |
| Which counselors wor<br>Counselor<br>(Total: 3)<br>Counseling Effectiv | uld you like to include in the report?         All Counselors         Staff, Amber         Staff, Ben         Staff, Camille         ve Date       01/17/2022 |
|                                                                        |                                                                                                    |
| Group Options                                                          | Student Counselor                                                                                                    |
| Report Format: PDF                                                     |                                                                                                    |
| G                                                                      | enerate Report                                                                                                    |
| _                                                                      | Counselor Report                                                                                                    |

See the <u>Student Information Reports</u> Tool Rights article for tool rights needed to generate this report.

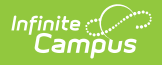

## **Report Logic**

Counselors are marked as such on the District Assignment editor. Counselors are added to students using the <u>Fill Counselor Wizard</u>.

Counselor names can be set to display in the Student header if desired by setting the <u>Show</u> <u>Counselor in the Student Header</u> system preference to Yes.

## **Report Editor**

The following fields are available on the Counselor Report Editor.

| Field                                | Description                                                                                                    |  |  |  |  |  |
|--------------------------------------|----------------------------------------------------------------------------------------------------|--|--|--|--|--|
| Grade                                | Selection indicates the student's Grade level of enrollment.                                                          |  |  |  |  |  |
| Ad hoc Filter                        | Students can also be included in the report by choosing an ad hoc filter instead of a grade level.                    |  |  |  |  |  |
| Enrollment Effective<br>Date         | Entered date (pre-populated with the current date) indicates the date<br>on which the student's enrollment is active. |  |  |  |  |  |
| Exclude students without a counselor | When selected, students who are not assigned a counselor will not be included in the report.                          |  |  |  |  |  |
| <b>Counselor Selection</b>           | Select which counselors to include on the report.                                                                     |  |  |  |  |  |
| Counseling Effective<br>Date         | Indicates the date (pre-populated with the current) when the counselor was assigned to the student.                   |  |  |  |  |  |
| Group Options                        | Select how the report should be sorted - either by the Student name or the Counselor name.                            |  |  |  |  |  |
| Report Format                        | The report can be generated in PDF or DOCX format.                                                                    |  |  |  |  |  |

## **Generate the Counselor Report**

- 1. Select the students to include on the report by selecting a Grade level or an Ad hoc filter.
- 2. Enter the desired Enrollment Effective Date.
- 3. Determine if the report should include students who do not have a counselor and mark or remove the checkbox for **Exclude students without a counselor**.
- 4. Select the **Counselors** to include on the report.
- 5. Enter a Counseling Effective Date.
- 6. Determine how the report should be sorted by **Student** or **Counselor**.
- 7. Select the desired **Report Format**.
- 8. Click the Generate Report button. The report generates in the selected format.

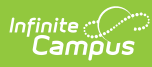

| 2019-20<br>High School<br>Generated on 09:04/2019 03:56:15 PM Page 1 of 45 |                              |              |          |        | Counselor Keport<br>All Grades: Effective Date: 09/04/2019<br>Counseling Effective Date: 09/04/2019<br>Students: 1481 Counselors: 8 |            |               |                             |
|----------------------------------------------------------------------------|------------------------------|--------------|----------|--------|----------------------------------------------------------------------------------------------------|------------|---------------|-----------------------------|
| Grade                                                                      | Student (#)                  | Counselor    | Start/En | d Date | Title                                                                                                    | Work Phone | Cell Phone    | Email                       |
| 10                                                                         | Student, Amanda (#123456)    | Staff, Alice | 08/20/20 | 18 -   | Counselor                                                                                                    |            |               | counselor_HS@school.com     |
| 10                                                                         | Student, Ben (#234567)       | Staff, Alice | 08/20/20 | 18 -   | Counselor                                                                                                    |            |               | counselor_HS@school.com     |
| 10                                                                         | Student, Charlotte (#345678) | Staff, Alice | 08/28/20 | 18 -   | Counselor                                                                                                    |            | (612)888-8888 | five.aaa@infinitecampus.com |
| 10                                                                         | Student, David (#456789)     | Staff, Brian | 08/20/20 | 18 -   | Counselor                                                                                                    |            |               | counselor_HS@school.com     |
| 10                                                                         | Student, Eric (#567890)      | Staff, Brian | 08/20/20 | 18 -   | Counselor                                                                                                    |            |               | counselor_HS@school.com     |

Counselor Report, PDF Format